© 2023 SEC Co. Ltd.

## **DLink** Windows8以前 プロキシサーバー接続確認方法

2023.03.14

m

.com

## <u>ログイン画面が表示できない場合は、</u> <u>以下の方法でプロキシサーバーへ正常に接続ができるか確認してください。</u>

## ①コマンドプロンプトから以下のように入力します。

## telnet 10.xxx.yyy.88 3128

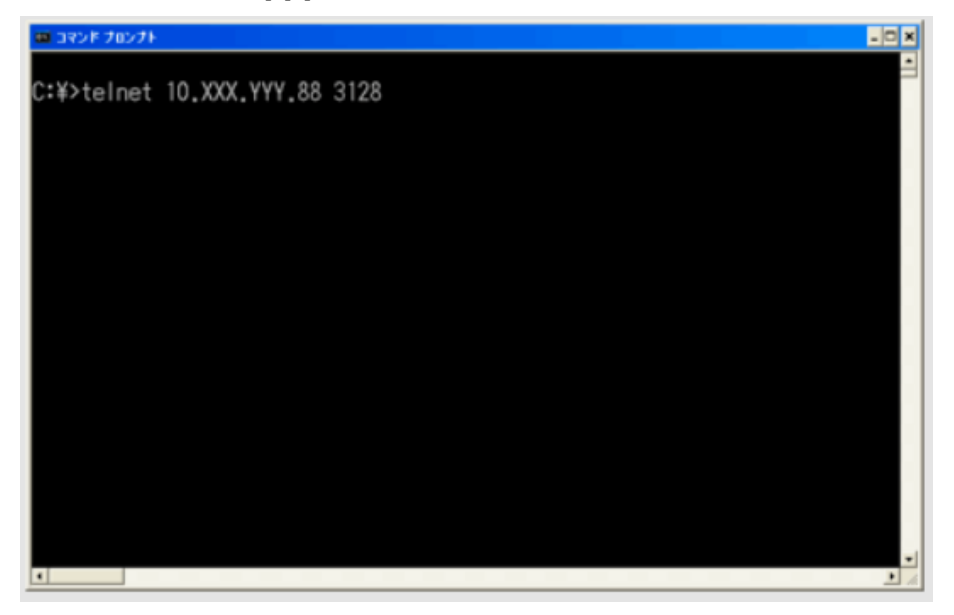

②下記のような画面にならず、エラーメッセージが表示された場合には、弊社ID-Link担当へお問い 合わせください。

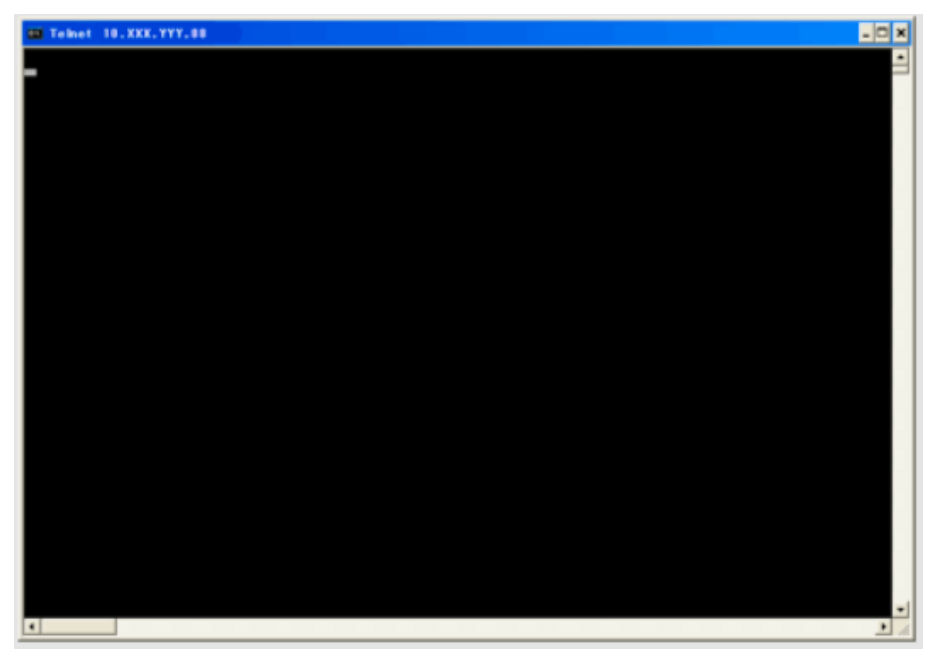